## CRÉER UNE ÉPREUVE **D'ÉVALUATION**

## Étape 3/ Inscrire un groupe d'apprenants

+

+

Etudiants

Groupe Épreuve 1 🔞

Groupe Épreuve 2 🕖

| 1re année Groupe Bleu 🕕             | Etudiants                       | 2e année 10                             | Etudiants                      | ר                          |
|-------------------------------------|---------------------------------|-----------------------------------------|--------------------------------|----------------------------|
| Nom du groupe                       | Catégorie<br>du groupe          | Nom du groupe                           | Catégorie du<br>groupe         |                            |
| roupes disponibles                  |                                 | Groupes associés                        |                                |                            |
| <b>T</b> Filtrer                    |                                 |                                         |                                |                            |
| atégorie du groupe<br>Etudiants     | Nom du groupe                   |                                         |                                |                            |
| iltres d'affichage des apprena      | ants disponibles                |                                         |                                |                            |
|                                     |                                 |                                         | 🔁 Jouer tous le                | s abonnements de l'épreuve |
| Linscriptions individuelles         | nscriptions par groupe          | vancée "D Gestion classique des inscrip | tions                          |                            |
| Cet onglet vous permet d'ins 2 appr | enants dans votre épreuve       |                                         |                                |                            |
| 🙆 Résumé 🥻 Paramètres 🛛             | Contenu 🗢 Inscription III Place | cements                                 | Intervenants ↔ Mutualisation 0 | S Fermer                   |
|                                     | 1 Deia.fr<br>1 devalue:         |                                         |                                |                            |

ÉTAPE PRÉALABLE : consulter la fiche Créer une épreuve d'évaluation -Étape 2 / Ajouter du contenu à une épreuve

> Pour que les apprenants puissent voir l'épreuve dans leur Espace apprenant et y accéder pour composer, il faut qu'ils aient été au préalable inscrits à cette épreuve.

> est possible d'inscrire ndividuellement des utilisateurs à une épreuve ou d'utiliser les groupes.

> a fonctionnalité d'Inscriptions par groupe facilite la gestion des nscriptions en permettant de :

- inscrire tous les membres d'un groupe en un clic;
- mettre à jour automatiquement les inscriptions à une épreuve, quand des membres sont ajoutés / retirés d'un groupe.

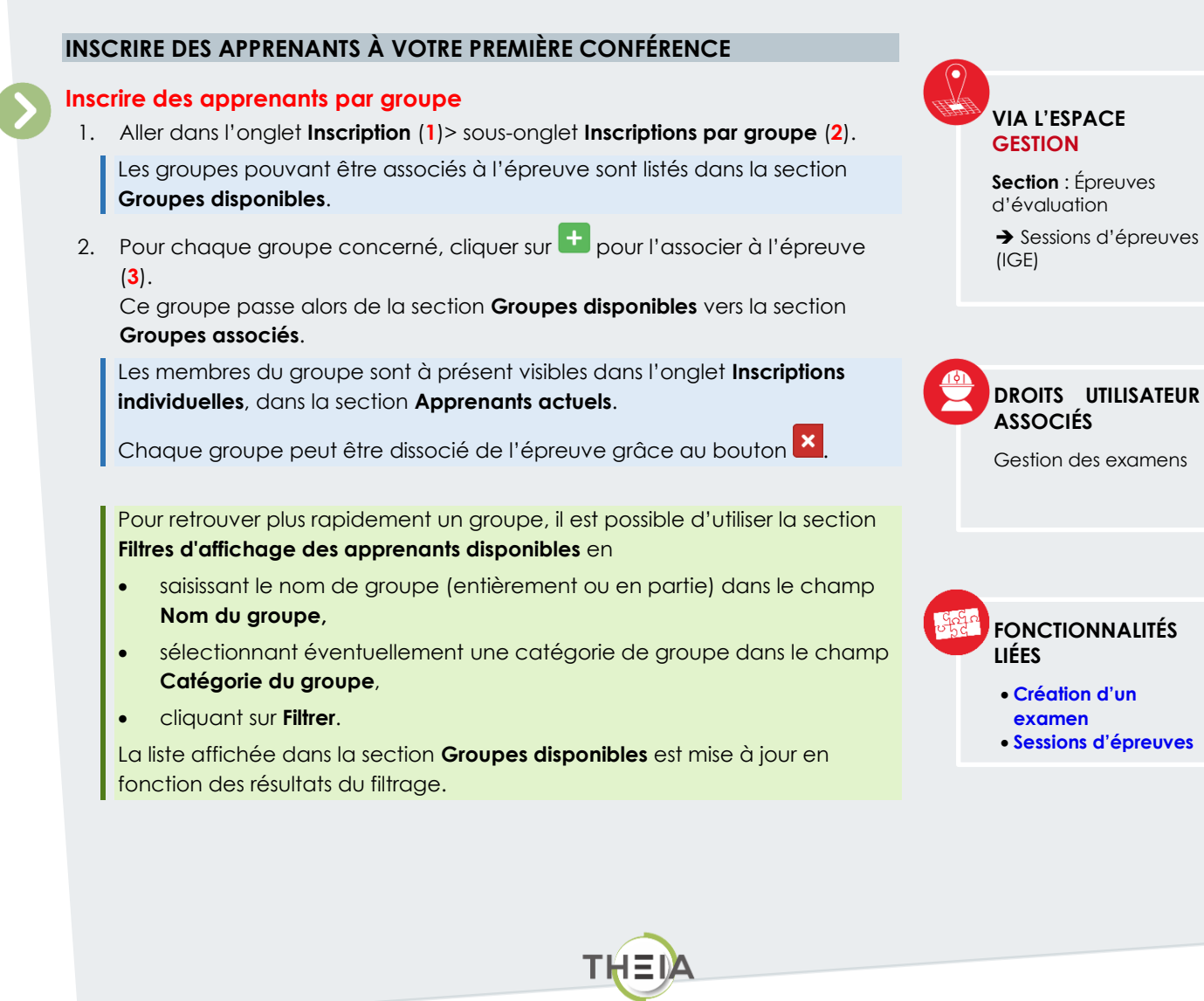